## 5 予約のキャンセル

予約のキャンセルが必要な場合は、次のように操作します。

|                                                                                              | * | 事前に   | 多う 予約の確認 | 🛿 をおこなってください。 |
|----------------------------------------------------------------------------------------------|---|-------|----------|---------------|
| 2024年1月31日 (水)<br>10:00<br>地域交流センター                                                          | 1 | [キャンセ | :ルする]をク  | リックします。       |
| 予約した検診<br>胃X線<br>子宮がん検診<br>乳がん検診<br>大腸がん検診<br>緒核・肺がん検診<br>予約登録日: 2024年1月18日<br>①<br>エレンパリルオス |   |       |          |               |
| そ約の日程や会場を変更したい場合は<br>「変更する」<br>予約の一部または全てをキャンセルした<br>い場合は「キャンセルする」を選んでく<br>ださい。              |   |       |          |               |

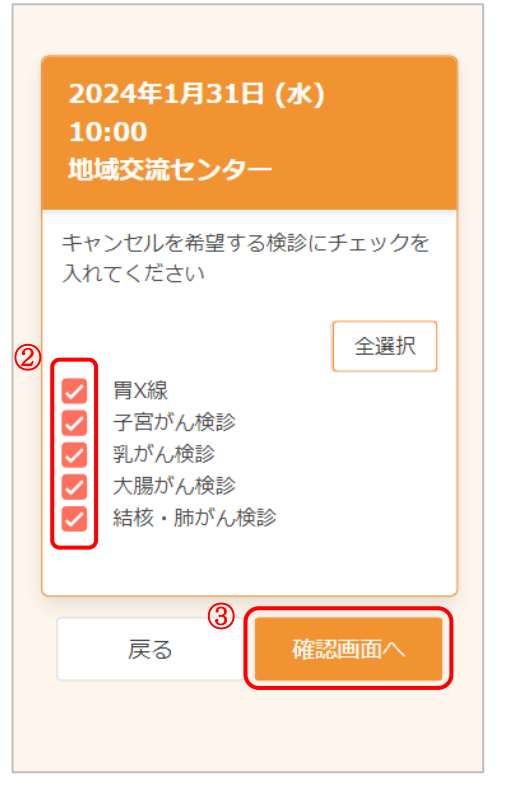

- ② キャンセルしたい検診に↓をつけます。
- ※ [全選択]をクリックすると、まとめて↓をつけることができます。
- ※ セット(動)のついた検診は、あらかじめセットになっているため、一部キャンセルはできません。セット検診に含まれない検診は任意選択のため一部キャンセルが可能です。

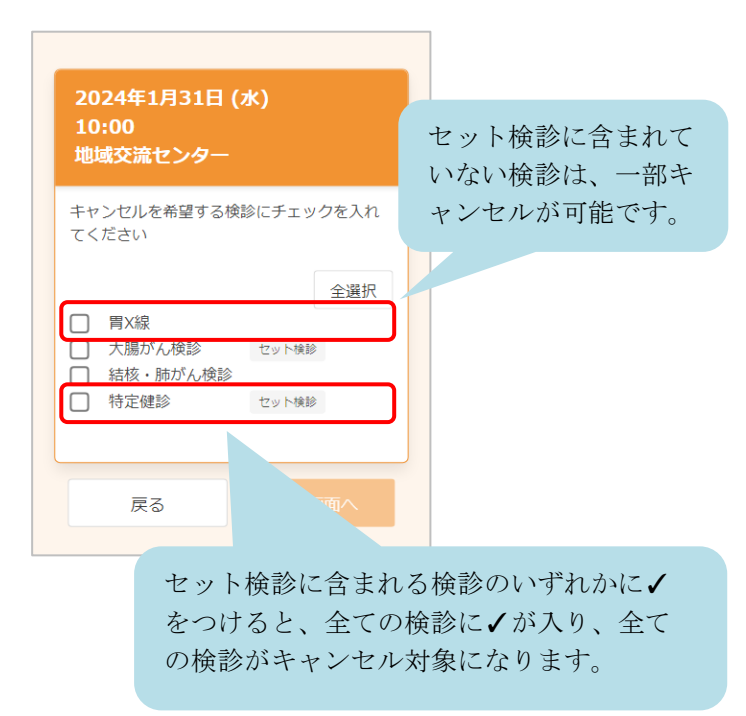

③ [確認画面へ]をクリックします。

④ キャンセルする内容を確認します。問題なければ、[はい]をクリックします。

| 確       | 57<br>60                                               |
|---------|--------------------------------------------------------|
| 下<br>よ? | 記の予約をキャンセルします。<br>ろしいですか。                              |
|         | 日時<br>2024年1月31日<br>10:00                              |
|         | 会場<br>地域交流センター                                         |
|         | 検診<br>胃X線<br>子宮がん検診<br>乳がん検診<br>大腸がん検診<br>結核・肺がん検<br>診 |
|         | ④<br>(はい) いいえ                                          |

キャンセル完了

キャンセルが完了しました。 登録されたメールアドレスに完了メ

ールが送られます。

- ⑤ キャンセルが完了しました。
  登録されたメールアドレスにメールが届きますので、
  内容をご確認ください。
- ※ 再度予約したい場合は、 2 新規予約 をご確認ください。